## Electronic Personnel Action Forms (EPAF) Setting up Default Routing Queue

1. Select Electronic Personnel Action Forms (EPAF) under My Activities If you do not see the EPAF link and completed the electronic approval access form, please contact Human Resources.

| My Activities                            |  |
|------------------------------------------|--|
| Enter Time                               |  |
| Approve Time                             |  |
| Approve Leave Report                     |  |
| Electronic Personnel Action Forms (EPAF) |  |

2. The main Electronic Personnel Action Form (EPAF) menu appears. Select EPAF Originator Summary.

| <b>EPAF Approver Summary</b><br>All EPAFs that you need to currently act upon are displayed in<br>the Current tab. The queue status will be Pending, FYI, or<br>More Information. | <b>EPAF Originator Summary Constitution</b><br>Displays only those EPAF transactions that you have<br>originated. |
|----------------------------------------------------------------------------------------------------|----------------------------------------------------------------------------------------------------|
| <b>New EPAF</b><br>Allows you to create a new transaction.                                                                                                    | Act as a Proxy<br>Available to all self-service EPAF users who have been given<br>proxy privilege.                |
| <b>EPAF Proxy Records</b><br>Allows you to specify and authorize one or more users to<br>approve EPAFs in your absence.                                                           |                                                                                                    |

3. Click Default Routing Queue.

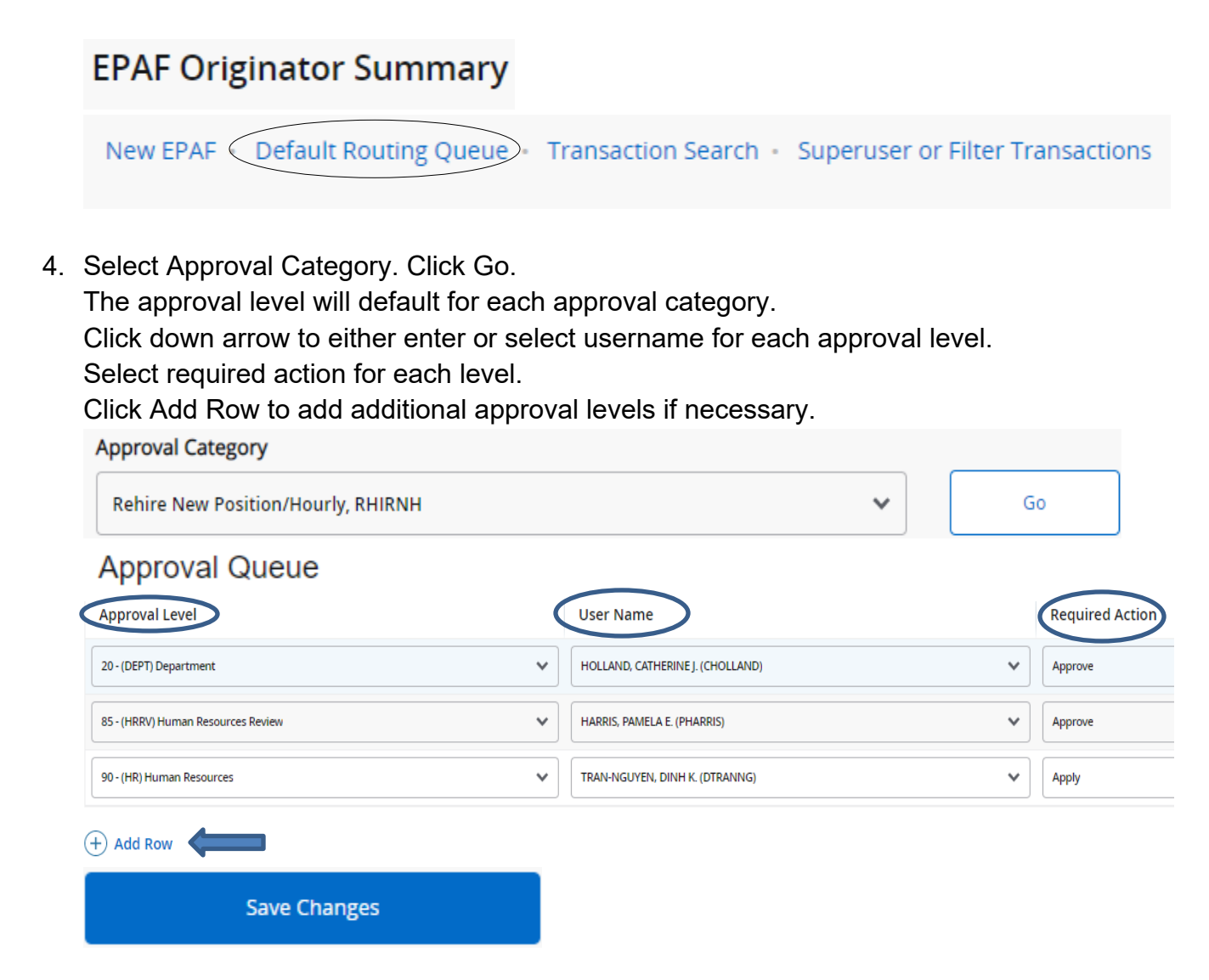

Click Save Changes.

Note: Each approval category will need to be setup.